НАЦИОНАЛЬНАЯ ОБРАЗОВАТЕЛЬНАЯ ПРОГРАММА «ИНТЕЛЛЕКТУАЛЬНО-ТВОРЧЕСКИЙ ПОТЕНЦИАЛ РОССИИ» Тел: (48439) 97295 в Е-mail:comp@future.org.ru в http://www.future4you.ru в МАН «Интеллект будушего» в НП «Обнинский полис», НОЦ «Росинтал», 249035, Обнинск, а/я 5103

## 

РОССИЙСКИЕ ОТКРЫТЫЕ ЗАОЧНЫЕ КОНКУРСЫ-ОЛИМПИАДЫ 2011/2012 УЧЕБНЫЙ ГОД •ЗАДАНИЯ ОСЕННЕГО ТУРА

# номинация «ОФИСНЫЙ РАБОТНИК» • конкурс для учащихся 6 -11 классов•

Укажите версию офисного пакета, которым вы пользуетесь. Также Вы можете обосновать свой выбор вариантов ответов и получить за это дополнительные баллы.

### Работа в WORD

**1.** Какой значок соответствует команде «проверка орфографии»?

(Выберите один вариант, до 10 баллов)

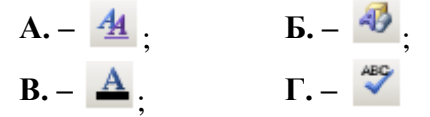

**2.** Какое максимальное значение можно установить для межстрочного интервала: **(Выберите один вариант, до 10 баллов)** 

| <b>A.</b> – 15;  | <b>Б.</b> – 60;     |
|------------------|---------------------|
| <b>B.</b> – 132; | $\Gamma_{-} - 260.$ |

**3.** В настройках формата шрифта (окно «Шрифт») можно установить следующие параметры:

#### (Выберите один вариант, до 10 баллов)

**А.** – зачеркивание, подчеркивание, тень, поворот;

**Б.** – размер, курсив, разряженность, надстрочный;

**В.** – большие прописные, двойное зачеркивание, полужирный, подстрочный;

Г. – цвет текста, кернинг для знаков, левый наклон, эффект мерцания.

**4.** Верно ли утверждение: «Для удобства работы с документом можно выбрать один из следующих режимов просмотра: Обычный, Режим чтения, Разметка страницы, Структура, Предпросмотр»?

#### (До 15 баллов)

5. Изобразите человека с помощью фигурного текста, подписывая части тела уникальным именем этого существа, как в примере: (до 50 баллов; чем больше деталей, тем лучше)

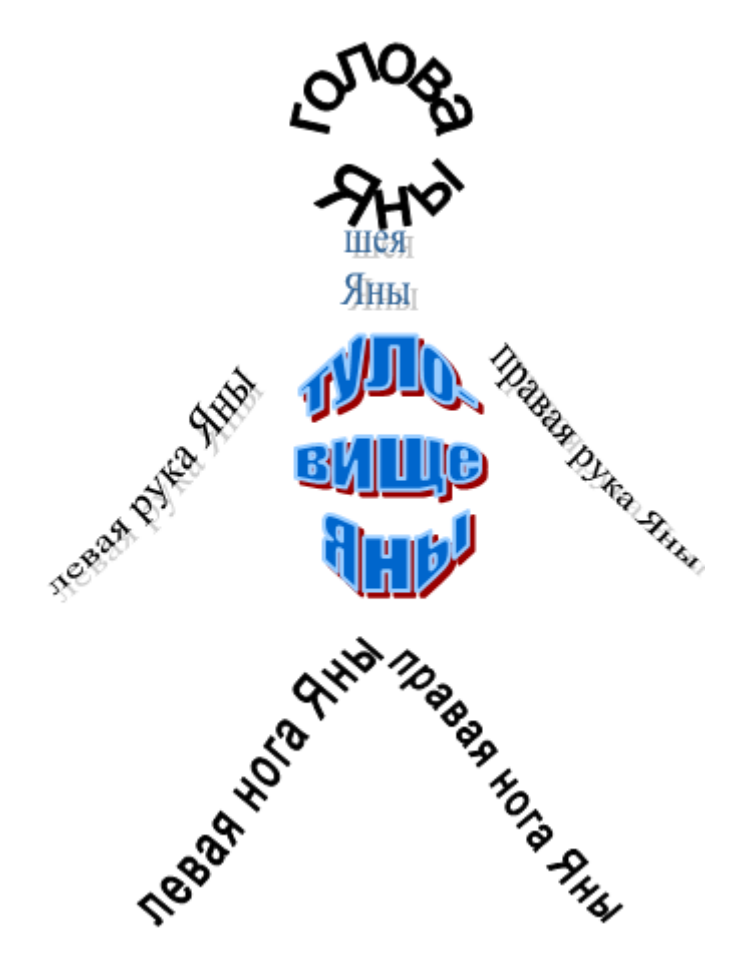

## Работа в EXCEL

1. Существует специальная вставка скопированных ячеек (меню по нажатию правой кнопки мыши). С ее помощью за одно применение можно скопировать:

#### (Выберите все верные варианты, до 15 баллов)

А. – формат ячеек;

Б. – значения формул в ячейках;

**В.** – одновременно и ширину столбцов, и формулы;

Г. – примечания для ячеек.

**2.** В меню «Формат» – «Условное форматирование» можно настроить следующее форматирование текста:

#### (Выберите все верные варианты, до 15 баллов)

**А.** – если значение ячейки «5», то шрифт полужирный, красный;

Б. – если значение ячейки «4», то шрифт

полужирный, курсор, синий;

**В.** – если значение ячейки «3», то шрифт с тройным подчеркиванием, зеленый;

Г. – если значение ячейки меньше «3», то цвет ячейки желтый, шрифт полужирный.

**3.** Опишите, какую последовательность действий надо повторить, чтобы оставить примечание в ячейке. В каких целях это применяются? (**Не более страницы текста, до 30 баллов**)

4. В табличном редакторе можно выполнить следующие операции:

#### (Выберите все верные ответы, до 15 баллов)

- А. сгруппировать строки;
- Б. разгруппировать столбцы;
- В. разгруппировать строки;
- Г. сгруппировать столбцы.

5. Представьте, что Вы завершили свое образование и занимаетесь частной практикой.

С помощью стандартных средств изобразите свою визитную карточку, отображающую Вашу будущую профессию.

Внимание: нельзя использовать изображения из внешних файлов. (До 50 баллов).

#### Работа в POWER POINT

**1.** В редакторе презентаций на слайд можно добавить схематическую диаграмму следующих видов:

### (Выберите все верные ответы, до 15 баллов)

А. – организационную;

- Б. стрелочную;
- **В.** целевую;
- Г. линейную.

**2.** Для удобства форматирования слайдов используют сетку. Максимальная длина квадрата сетки составляет:

## (Выберите верный вариант, до 10 баллов)

- А. 1 см;
- **Б.** 3 см;
- **В.** 5 см;
- Г. 7 см.

3. Какое максимальное количество вложенных текстовых списков можно создать в редакторе презентаций?

(не более половины страницы, до 15 баллов)

**4.** Перечислите все стандартные управляющие кнопки, которые можно добавить на слайд. Прокомментируйте, какие действия будут выполняться после добавления кнопок на слайд при их нажатии в режиме просмотра слайдов. (**Не более страницы текста, до 30 баллов**)

5. Создайте презентацию на тему: «7 памятников архитектуры России». Выберите их по своему вкусу, не основываясь на общепринятом списке. Может быть, Вы мечтаете увидеть какие-либо здания или, наоборот, видели и получили Напишите, незабываемые впечатления. пожалуйста, о своем отношении к каждому краткую памятнику. Приведите историю памятника. Для сокращения количества слайдов в презентации, используйте анимацию и наложение картинок друг на друга.

(Не более 9 слайдов, до 60 баллов)

6. Внесите Ваши замечания и предложения по заданиям конкурсу. Какие задания Вам показались слишком сложными, легкими, скучными? Какие задания Вы бы предложили своим сверстникам? (до 10 баллов)

# Желаем Вам успехов!

# С уважением, оргкомитет конкурса.